# REEMBOLSOS

Para el guardado de un reembolso, nos dirigiremos al módulo CXP> REEMBOLSOS;

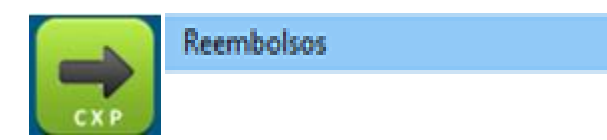

Aparecerá la siguiente pantalla con información:

| Reembolsos                           |                                                                                                    |
|--------------------------------------|----------------------------------------------------------------------------------------------------|
| Nuevo 💾 Guardar 🛞 Cancelar           | Imprimir 🗙 Salir                                                                                                    |
|                                      | Información General                                                                                                    |
|                                      | División: CARC GARC GARC |
|                                      | Lista de Pasivos:                                                                                                    |
|                                      | Proveedor Tipo Docto. Folio Serie Fecha Docto. Importe IVA IVA Ret. ISR Ret.   Total % IVA Nombre                                                                                                    |
|                                      | <                                                                                                    |
|                                      | Subtotal: IVA: IFPS: IVA Retenido: ISR Retenido: Total:                                                                                                    |
| Reembolsistas Resultados de Búsqueda |                                                                                                    |
| Mostrar todos los reembolsistas      | Proveedores Movimientos Contables Nuevo Pasivo Eliminar Pasivo insertar Documento con Folio de Validación                                                                                                    |

Seguido daremos clic en NUEVO, y/o buscaremos un reembolsista en la columna de la izquierda, seleccionaremos con doble clic y la información se cargará en la pantalla,

| Reembolsos                                                                                                    | Información General                                                                                                    |
|----------------------------------------------------------------------------------------------------|----------------------------------------------------------------------------------------------------|
| Nuevo BGuardar Cancelar                                                                                                    | División: CPC  Reembolsista: 357 MARICRUZ CEBALLOS HERRERA  Moneda: MN:PESOS  TC: 1.00 Fecha: lunes ,15 de mayo de 2017 v                                                                                                    |
| TARJETAS ACCORD TARJETAS FEFCTIVALE JESUS ALBERTO CARRANZA BATIZ MARIO SANCHEZ RUIZ RADIOMOVIL DIPSA MARICRUZ CEBALLOS HEPO'' FRANCISCO LONARDMMA DEL VALLE MARCO ANTONIO HERRERA ROBLES                                                                                                    | Póliza del Reembolso<br>Solio: CXP-000001 Fecha: lunes , 15 de mayo de 2017 □▼ Tipo: GENERAL ✓<br>Concepto: Diario: Di ✓<br>Módulo: CXP Mostrar PDF                                                                                                    |
| ALCIA CAPOLINA SILVA SIQUEROS<br>BRIANDA ADILENE YOCUPICIO BUSTAMANTE<br>EFECTIVALE NACOZARI<br>SILVIA TORAL HERDIA<br>OSCAR ERRESTO MARTINEZ CABRERA<br>ANGELICA LAMAS CRUZ<br>RADIOMOVIL DIFSA SA DE CV<br>GABRIEL PICOS ZAMORA<br>FERNANDO ADMENTA ACTIII AD<br>FERNANDO ADMENTA ACTIII AD | Lista de Pasivos:<br>Proveedor Tipo Docto. Folio Serie Fecha Docto. Importe IVA IVA Ret. ISR Ret. Total % IVA Nombre                                                                                                    |
| Mostrar todos los oreembolisistas<br>Búsqueda de reembolisistas<br>Busqueda de Reembolisistas                                                                                                    | C<br>Subsetis DA Da DA Pateridas IPD Descridas Totals                                                                                                    |
| Buscar                                                                                                    | Subtrat.     TVA.     TVA. Recentor.     Toka.     Toka.       0.00     0.00     0.00     0.00     0.00     0.00       Proveedores     Movimientos Contables     Nuevo Pasivo     Eliminar Pasivo     Activar Win       F9-Busqueda de Proveedores     F3-Captura de movimientos     Insert-Agrega un registro     Supr-Elimina el registro     Ve a Configuración |

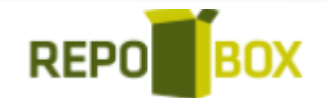

Después se elige la moneda del reembolso (en caso que sea dólar capturar tipo de cambio en CATALOGOS – TIPO DE CAMBIO), también elegir la fecha e información general de la póliza:

| 💿 r     | Reembolsi | sta:       | 547 VICTORIA SANC | HEZ    |      |       |         |        |         |         |         |        |
|---------|-----------|------------|-------------------|--------|------|-------|---------|--------|---------|---------|---------|--------|
| N       | Aoneda:   | MN : PESOS | ~                 | TC:    |      | 1.00  | Fecha:  | martes | , 1 de  | junio   | de 2021 | $\sim$ |
| Póliza  | a del Ree | mbolso     |                   |        |      |       |         |        |         |         |         |        |
| $\odot$ | Folio:    | CXP-000001 | Fecha: m          | artes, | 1 de | junio | de 2021 |        | Tipo:   | GENERAL |         | $\sim$ |
| Conc    | epto:     |            |                   |        |      |       |         |        | Diario: | DI      |         | $\sim$ |
|         |           |            |                   |        |      |       |         |        | Módulo: | CXP     |         |        |

Para agregar las facturas se da clic en pantalla gris y presionar la TECLA INSERT para capturar el proveedor ya sea ingresando el ID del mismo en la columna PROVEEDOR o buscándolo mediante el botón:

| Póliza del Reembolso  |              |                |          |       |            |    | _       |         |          |
|-----------------------|--------------|----------------|----------|-------|------------|----|---------|---------|----------|
| S Folio: CXP-         | 000001       | Fecha: miércol | es, 9 de | junio | de 2021    |    | Tipo:   | GENERAL | $\sim$   |
| Concepto:             |              |                |          |       |            |    | Diario: | DI      | ~        |
|                       |              |                |          |       |            |    | Módulo: | CXP     |          |
| Lista de Pasivos:     |              |                |          |       |            |    |         |         |          |
| Proveedor Tipo Docto. | Gasto        | Origen         | Folio    | Serie | Fecha Doct | D. | Impor   | rte IVA | IVA Ret. |
| 123 TACTURA           | DE_LA_EMPRES | OTROS_GASTO    |          |       | 09/06/2021 |    | 0.      | 00 0.00 | 0.00     |
| Búsqueda de Proveedor | 70 S         | R              |          |       |            |    |         |         |          |
| [                     |              | _ 6            |          |       |            |    |         |         |          |
|                       |              |                |          |       |            |    |         |         |          |
|                       | Aceptar      | lancelar       |          |       |            |    |         |         |          |

#### Ingresando Facturas con proveedor que valida Repobox

Al insertar el reglón clic en F12, se abrirá un recuadro para escribir el folio de validación Repobox, este se obtiene del acuse de validación que llega a nuestro correo o desde el repositorio de facturas dando clic derecho "Descargar validación". Este proceso llenara los datos: Folio, serie, fecha e importes en automático.

| Folio de Validación | ×       |
|---------------------|---------|
| Folio:              | Aceptar |

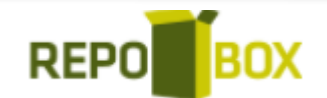

Después de ingresar el ID del proveedor debemos ingresar los datos de la factura como son:

- FOLIO
- SERIE
- FECHA
- IMPORTES

| Lista de P | asivos:     |              |             |       |       |              |         |       |
|------------|-------------|--------------|-------------|-------|-------|--------------|---------|-------|
| Proveedor  | Tipo Docto. | Gasto        | Origen      | Folio | Serie | Fecha Docto. | Importe | IVA   |
| 100938     | FACTURA     | DE_LA_EMPRES | OTROS_GASTO | 3552  |       | 21/04/2017   | 155.00  | 24.80 |
| 30         | FACTURA     | DE_LA_EMPRES | OTROS_GASTO | 2411  |       | 20/04/2017   | 357.00  | 56.00 |
| 73         | FACTURA     | DE_LA_EMPRES | OTROS_GASTO | 2720  |       | 20/04/2017   | 120.00  | 19.20 |

Existen apartados a llenar de importancia para la generación de la póliza como lo son:

 ORIGEN: Dependiente del origen de la factura será la clasificación de la factura para asignar cuenta contable en automático, este dato determina que cuenta tomará de la plantilla de contabilidad.

| Origen         |   |
|----------------|---|
| OTROS_GAS 🗸    |   |
| OTROS_GASTOS   | ~ |
| NO_ASIGNADO    |   |
| ADQUISICIÓN    |   |
| INVERSION      |   |
| HONORARIOS     |   |
| ARRENDAMIENTOS | 5 |

• FORMA DE PAGO: Se reflejará de DIOT.

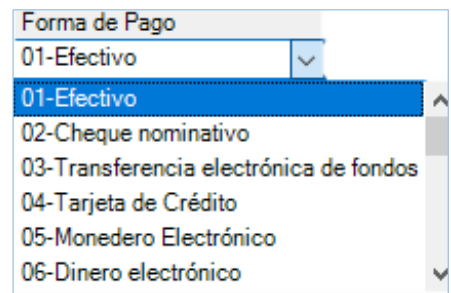

- % IVA: Por default aparece .16 puede modificarse. Este dato se obtiene de manera automática si se valida Repobox.
- **PARTIDA:** Este dato es parte de un catálogo que sirve para especificar los gastos capturando esto servirá para asignación automática de cuenta contable de la póliza para el gasto del proveedor.

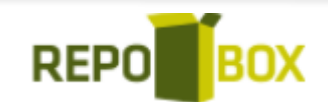

| Búsqueda de Partida                                                                                                    |                 |        |
|----------------------------------------------------------------------------------------------------|-----------------|--------|
| Partidas General General General General General General GENERAL SPORTE PIPAS GASTOS ADMINISTRACION Y OPER GENERAL SPORTE SEGURIDAD Y PROTEC GOSTO SERVICIO DE FLETE | ACIONES<br>CION |        |
|                                                                                                    | Seleccionar     | Cerrar |

 OBSERVACIONES: este es un espacio al final de la captura de cada factura en el que el usuario puede indicar alguna observación deseada, que se reflejara en la caratula impresa del reembolso:

Observaciones GASTOS ADMINISTRATIVOS

#### Póliza de reembolso

Con la tecla F3 podremos visualizar y poder editar la póliza del reembolso, cuando se revise la información se da clic en ACEPTAR,

| etalle | es del Pasivo |                 |         |       |               |                                 |        |        |          |
|--------|---------------|-----------------|---------|-------|---------------|---------------------------------|--------|--------|----------|
| Regist | Referencia    | Cuenta Contable | CC      | T.Mov | Flujo Efectiv | Concepto                        | Cargo  | Abono  | Concilia |
| 2      | 149241        | 5110 0016 0003  | 001 001 |       |               | 149241 HOTELES Y VILLAS POSADAS | 463.79 | 0.00   |          |
| 3      | 149241        | 1177            | 001 001 |       |               | 149241 HOTELES Y VILLAS POSADAS | 66.21  | 0.00   |          |
| 4      | 149241        | 1176            | 001 001 |       |               | 149241 HOTELES Y VILLAS POSADAS | 66.21  | 0.00   |          |
| 5      | 149241        | 1177            | 001 001 |       |               | 149241 HOTELES Y VILLAS POSADAS | 0.00   | 66.21  |          |
| 6      | 149241        | 2125 0379       | 001 001 |       |               | 149241 HOTELES Y VILLAS POSADAS | 0.00   | 530.00 |          |
| 7      | 149241        | 2125 0379       | 001 001 |       |               | 149241 HOTELES Y VILLAS POSADAS | 530.00 | 0.00   |          |
| 8      |               | 2125 0277       | 008     |       |               | PAGO DE FACTURAS 149241 AL REE  | 0.00   | 530.00 |          |
|        |               |                 |         |       |               |                                 |        |        |          |
| uenta  | Contable:     |                 |         |       |               | Total Cargos y Abonos:          | 1,12   | 26.21  | 1,126    |
|        | CC:           |                 |         |       |               |                                 |        |        |          |

Para finalizar daremos clic en GUARDAR para generar el reembolso.

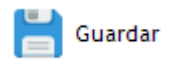

REPO BOX

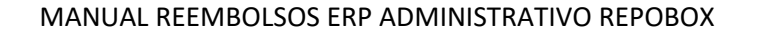

Si se desea imprimir la póliza y caratula del reembolso, en el botón IMPRIMIR nos aparecerán dos opciones:

| 🚍 Imprimir | Póliza    |
|------------|-----------|
|            | Reembolso |

| IMPRESION DE POLIZA                |                                     |                               |                                                    |                                      |                                                                                                    |                         |                            |                      |                   |
|------------------------------------|-------------------------------------|-------------------------------|----------------------------------------------------|--------------------------------------|----------------------------------------------------------------------------------------------------|-------------------------|----------------------------|----------------------|-------------------|
| 😥 🚰 📴 H ◀ ► H 😓 🎢 🎢<br>Main Report | •                                   |                               |                                                    |                                      |                                                                                                    |                         |                            |                      |                   |
|                                    | TECNO                               | LOGIAS                        |                                                    |                                      |                                                                                                    | Impreso el:<br>Diario:  | DI                         | 06/09/2021<br>Folio: | 5:00 pm<br>000016 |
|                                    | DIVISIÓN                            | e.                            |                                                    |                                      |                                                                                                    | Fecha:                  |                            | 01/                  | 06/2021           |
|                                    | SUCURSA                             | NL:                           |                                                    |                                      |                                                                                                    | Periodo:                | 06                         | Ejercicio:           | 2021              |
|                                    | R.F.C.                              | :                             |                                                    |                                      | GPG                                                                                                    | Tipo Poliza:<br>Moneda: | PESOS                      | AL                   |                   |
|                                    | Concepto<br>General:                | REEMBO<br>SANCHE              | LSO DE FACTU<br>Z RUIZ                             | RAS A-637                            | 5 AL REEMBOLSISTA MARIO                                                                                                    | monoua.                 |                            |                      | 1 de 1            |
|                                    | C.C.                                |                               | CUENTA                                             | Ref.                                 | Concepto                                                                                                    | PAR                     | CIAL                       | CARGO                | ABONO             |
|                                    |                                     |                               | 1150                                               | IN                                   | IPUESTOS AL VAL AGREGADO                                                                                                    |                         |                            | 1,608.80             | 804.40            |
|                                    |                                     |                               | 1150 0001                                          | IVA                                  | A ACRED PAGADO                                                                                                    |                         |                            |                      |                   |
|                                    | 001 001 G                           | BENERAL                       | 1150 0001                                          | IV/<br>A-6375                        | A ACRED PAGADO<br>A-6375 SERVICIOS GASTRONOMICOS<br>A ACRED NO PAGADO                                                                                                    |                         | 804.40                     |                      |                   |
|                                    | 001 001 G                           | BENERAL                       | 1150 0001                                          | IV/<br>A-6375<br>IV/<br>A-6375       | A ACRED PAGADO<br>A-6375 SERVICIOS GASTRONOMICOS<br>A ACRED NO PAGADO<br>A-6375 SERVICIOS GASTRONOMICOS                                                                        |                         | 804.40<br>804.40           |                      |                   |
|                                    | 001 001 C                           | GENERAL<br>GENERAL<br>GENERAL | 1150 0001                                          | A-6375<br>IV<br>A-6375<br>A-6375     | A ACRED PAGADO<br>A-6375 SERVICIOS GASTRONOMICOS<br>A ACRED NO PAGADO<br>A-6375 SERVICIOS GASTRONOMICOS<br>A-6375 SERVICIOS GASTRONOMICOS                                      | -                       | 804.40<br>804.40<br>804.40 |                      |                   |
|                                    | 001 001 C<br>001 001 G<br>001 001 G | GENERAL<br>GENERAL<br>GENERAL | 1150 0001<br>1150 0002<br><b>2105</b><br>2105 0159 | A-6375<br>A-6375<br>A-6375<br>A-6375 | A CRED PAGADO<br>A-8375 SERVICIOS GASTRONOMICOS<br>A CRED NO PAGADO<br>A-8375 SERVICIOS GASTRONOMICOS<br>A-8375 SERVICIOS GASTRONOMICOS<br>ROVEEDORES SERVICIOS<br>RIO SANCHEZ |                         | 804.40<br>804.40<br>804.40 | 5,831.90             | 11,663.80         |

| Imprimir    |           |                   |           |              |                 |            |        |          |         |         |          |
|-------------|-----------|-------------------|-----------|--------------|-----------------|------------|--------|----------|---------|---------|----------|
|             | Póliza    |                   |           |              |                 |            |        |          |         |         |          |
|             | Reembolso |                   |           |              |                 |            |        |          |         |         |          |
| Reembolso   |           |                   |           |              |                 |            |        |          |         |         |          |
| 🔮 🍊 🚼 н. ч  | н н 🔄 🛍 🖓 | •                 |           |              |                 |            |        |          |         |         |          |
| Main Report |           |                   |           |              |                 |            |        |          |         |         |          |
|             |           | TECNOLOCIAS       |           |              |                 |            |        |          |         |         |          |
|             |           | SUCURSAL:         |           |              |                 |            | Fo     | lio Reem | ibolso: |         | 1022     |
|             |           | R.F.C. :          |           |              |                 |            | Pó     | liza:    |         |         | DI - 16  |
|             |           | SOLICITUD DE F    | REEMBO    | DLSO         |                 |            |        |          | -       |         | 06/2021  |
|             |           | Solicitó:         | MARIO     | SANCHEZ      |                 |            |        |          |         |         |          |
|             |           | Fecha:            |           | 01/0         | 06/2021         |            |        |          |         |         |          |
|             |           | Total Reembolso   |           |              | 0.00            |            |        |          |         |         |          |
|             |           |                   |           |              | RELACIÓN E      | DE FACTURA | s      |          |         |         |          |
|             |           | Proveedor         |           | Factura      | Fecha           | Sub Total  | IVA    | IEPS     | IVA Ret | ISR Ret | Total    |
|             |           | SERVICIOS GASTRON | NOMICOS . | 6375         | 31/05/2021      | 5,027.50   | 804.40 | 0.00     | 0.00    | 0.00    | 5,831.90 |
|             |           | Registrá: CUCAN   |           |              |                 | 5,027.50   | 804.40 | 0.00     | 0.00    | 0.00    | 5,831.90 |
|             |           | Concepto:         |           |              |                 |            |        |          |         |         |          |
|             |           | REEMBOLSO DE FACT | URAS A-63 | 75 AL REEMBO | LSISTA MARIO SA | NCHEZ .    |        |          |         |         |          |
|             |           |                   |           |              |                 |            |        |          |         |         |          |
|             |           |                   |           |              |                 |            |        |          |         |         |          |
|             |           |                   |           |              |                 |            |        |          |         |         |          |
|             |           |                   |           |              |                 |            |        |          |         |         | Activ    |
|             |           |                   | Teta      | Dage No : 1  |                 |            |        |          | 7.      |         | 1009/    |

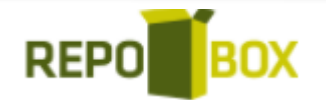

#### MANUAL REEMBOLSOS ERP ADMINISTRATIVO REPOBOX

### PAGO DE REEMBOLSO:

Para efectuar un pago de reembolso nos dirigiremos al módulo CXP> GENERAR DOCUMENTOS;

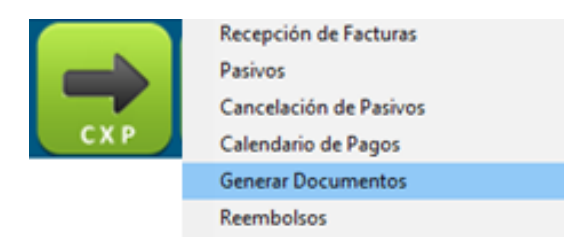

Seguido daremos clic en NUEVO y después en BUSCAR REEMBOLSISTAS; la información se cargará en la pantalla:

| Generación de Documentos                                                                                                    |                                                                                                    |                                                                                                    |
|----------------------------------------------------------------------------------------------------|----------------------------------------------------------------------------------------------------|----------------------------------------------------------------------------------------------------|
| Nuevo 🚔 Imprimir 🗙 Salir                                                                                                    |                                                                                                    | F11 - Mostrar PDF                                                                                                    |
| ALICIA CAROLINA SILVA SIQUEIROS                                                                                                    | Información de Pasivos                                                                                                    |                                                                                                    |
| BRIANDA ADILENE YOCUPICIO BUSTAMANTE EFECTIVALE NACOZATI SULVIA TORAL HEREDIA SULVIA TORAL HEREDIA ANGELICA LAMAS CRUZ ANGELICA LAMAS CRUZ ANGELICA LAMAS CRUZ ANGELICA LAMAS CRUZ GABRIEL PCOS ZAMORA FERNANDO ARMINTA AGUILAR FERNANDO ARMINTA AGUILAR FERNANDO ROJO DE LA VEGA JORCE DIEGO GUILEN OLVERA GABRIEL PCOS ZAMORA PEDRO CARDENAS | Provedor Provedor | Saldo:     Saldo:       Cuenta Bancaria:     6010146     \$2,630.42       Banco:     BANAMEX, S.A.     Tipo de       Tipo de Operación:     CH - CHEQUE     \$       Pecha de la @     lunes , 15 de mayo de 2017     \$       Importe de FE:     15/05/2017     \$     \$       Imprimir Cheque en Dolares.     Mostrar     \$ |
| DULCE YARDENI GONZALEZ                                                                                                    |                                                                                                    |                                                                                                    |
| FRANCISCO RAFAEL RUIZ MACEN                                                                                                    | Pasivos Por Pagar:<br>Sel. Factura Proveedor Nombre Fecha Fac. Saldo Pagar                                                                                                    | Nuevo Saldo                                                                                                    |
| FERNANDO ARMENTA ACUILAR<br>MARCO A ARVIZU ARAIZA<br>ROSA MARIA FLORES<br>JIONNATAN JAUREGUI VEGA<br>MARLA NAHIP IALACO ZAMBRANO<br>CINTAR JAUREGUI VEGA<br>MARLA ANAHI PALACO ZAMBRANO<br>DENISSE FERNANDA MORENO MORENO<br>JOSE ANTONIO CASTRO MACHADO<br>JOSE ANTONIO CASTRO MACHADO<br>Rembolistas Resultadas                              |                                                                                                    |                                                                                                    |
| Mostrar todos los Reembolsistas                                                                                                    | Seleccionar Todos                                                                                                    | Aotalia/Paga/Vindows \$0.00 Ver Pagos >>                                                                                                    |

Después elegiremos un rango de fecha a buscar y la moneda de la factura.

|                            |                | Sa   | aldo:          |
|----------------------------|----------------|------|----------------|
| Cuenta Bancaria:           | 6010146        | ~    | \$2,630.42     |
| Banco:                     | BANAMEX, S.A.  |      |                |
| Tipo de<br>Operación:      | CH · CHEQUE    |      | ~              |
| Fecha de la 🛛 🔒<br>Póliza: | lunes , 15 de  | mayo | de 2017 $\sim$ |
| Importe de FE: 1           | 5/05/2017      |      | \$0.00 V       |
| 🗌 Imprimir Cheq            | ue en Dolares. |      |                |
|                            |                |      | Mostrar        |

Llenaremos los campos de cuenta bancaria y daremos clic en MOSTRAR;

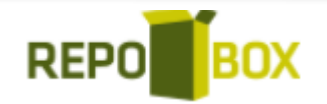

Seleccionaremos el pasivo en casilla y modificaremos el monto a pagar de ser necesario, una vez seleccionadas todas las facturas y sus montos de pagos correspondientes, daremos clic en VER PAGOS para generar la póliza;

| Pas                                             | asivos Por Pagar: |           |                 |            |             |              |             |  |  |
|-------------------------------------------------|-------------------|-----------|-----------------|------------|-------------|--------------|-------------|--|--|
| Sel.                                            | Factura           | Proveedor | Nombre          | Fecha Fac. | Saldo       | Pagar        | Nuevo Saldo |  |  |
|                                                 | FR-8898           | 103301    | GASOLINAS MIR/  | 09/06/2021 | \$100.00 00 | \$10,0.00 00 | \$0.00      |  |  |
|                                                 | E-53311           | 67        | LCO LOGISTICA I | 26/05/2021 | \$180.00 00 | \$18,0.00 00 | \$0.00      |  |  |
|                                                 | E-53664           | 67        | LCO LOGISTICA I | 31/05/2021 | \$0.00 00   | \$0.00 00    | \$0.00      |  |  |
|                                                 | E-53805           | 67        | LCO LOGISTICA I | 02/06/2021 | \$0.00 00   | \$0.00 00    | \$0.00      |  |  |
|                                                 | E-53806           | 67        | LCO LOGISTICA I | 02/06/2021 | \$2,0.00 80 | \$2,0.00 80  | \$0.00      |  |  |
|                                                 | E-53807           | 67        | LCO LOGISTICA I | 02/06/2021 | \$0.00 00   | \$0.00 00    | \$0.00      |  |  |
|                                                 | E-53808           | 67        | LCO LOGISTICA I | 02/06/2021 | \$0.00 00   | \$0.00 00    | \$0.00      |  |  |
|                                                 | E-53809           | 67        | LCO LOGISTICA I | 02/06/2021 | \$3,0.00 00 | \$3,0.00 00  | \$0.00      |  |  |
|                                                 | E-53810           | 67        | LCO LOGISTICA I | 02/06/2021 | \$0.00 00   | \$0.00 00    | \$0.00      |  |  |
|                                                 | E-53811           | 67        | LCO LOGISTICA I | 02/06/2021 | \$0.00 00   | \$0.00 00    | \$0.00      |  |  |
|                                                 | E-53812           | 67        | LCO LOGISTICA I | 02/06/2021 | \$3,0.00 00 | \$3,0.00 00  | \$0.00      |  |  |
|                                                 | E-53813           | 67        | LCO LOGISTICA I | 02/06/2021 | \$3,0.00 00 | \$3,0.00 00  | \$0.00      |  |  |
|                                                 | E-53814           | 67        | LCO LOGISTICA I | 02/06/2021 | \$1,0.00 00 | \$1,0.00 00  | \$0.00      |  |  |
| Seleccionar Todos Atria Paba Windows \$0.00 Ver |                   |           |                 |            |             |              |             |  |  |

La siguiente pantalla mostrara la poliza del egreso con los pagos a las facturas que seleccionamos, con sus movimientos bancarios. Para finalizar se da clic en GENERAR:

| Vista Previa de las Pólizas Generadas |                   |          |                    |                     |           |       |                |             |                    |       |           |
|---------------------------------------|-------------------|----------|--------------------|---------------------|-----------|-------|----------------|-------------|--------------------|-------|-----------|
| Detalle                               | de la Póliza      |          |                    |                     |           |       |                |             |                    |       |           |
| Registr                               | Referencia        | Cue      | enta Contable      |                     | CC        | T.Mov | Flujo Efectivo | Concepto    |                    | Cargo | А         |
| 1                                     | 9                 | 110      | 5 0008             |                     | 001 001   | CH    | 30. GTOS VI    | F: FR-8898  | GASOLINAS MIRAMAR  | R SA  | 0.00      |
| 2                                     | FR-8898           | 210      | 5 3232             |                     | 001 001   |       |                | F: FR-8898, | GASOLINAS MIRAMAR  | R SA  | 1,000.00  |
| 3                                     | FR-8898           | 115      | 0 0002             |                     | 001 001   |       |                | IVA OTROS   | GASTOS F: FR-8898, | GAS   | 0.00      |
| 4                                     | FR-8898           | 115      | 0 0001             |                     | 001 001   |       |                | IVA OTROS   | GASTOS (Efectivame | nte P | 135.09    |
| <<br>Descrip                          | Cargos Abonos     |          |                    |                     |           |       |                |             |                    |       |           |
| Centro                                | de Costos:        | 001      | GENERAL            | 001                 | GENERAL   | To    | ales:          | 1,135.09    | 1,135.09           |       |           |
| Mov. B                                | ancario:          | СН       | CHEQUE             |                     |           |       | DI             | ierencia.   | 0.00               |       |           |
| Sucurs                                | al:<br>viar Email | Elaboró: |                    | Revisó <sup>.</sup> | CHRISTIAN | Esta  | tus: Apli      | icada [     | Sin Revisar        |       |           |
| Abono o<br>O Si                       | en Cuenta<br>No   | LIGDOID. | USUANO ADMINISTRAL | 10/150.             | CHAISTAN  | *     | DINO           |             | < Cancela          | r> <  | Generar > |

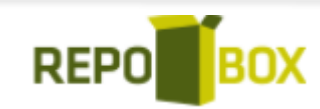

## CANCELACIÓN DE PAGO DE REEMBOLSO:

Para generar una cancelación de pago de reembolso, nos dirigiremos al módulo CXP> CANCELACION DE DOCUMENTOS;

| $\rightarrow$ | Calendario de Pagos<br>Generar Documentos |
|---------------|-------------------------------------------|
| СХР           | Reembolsos                                |
|               | Cancelación de Documentos                 |

Seguido buscaremos al reembolsista, lo seleccionaremos con doble clic.

|                                                     | Información de los Documentos |   |                                                    |                                                           |  |  |  |  |  |  |
|-----------------------------------------------------|-------------------------------|---|----------------------------------------------------|-----------------------------------------------------------|--|--|--|--|--|--|
| Información de Proveedore                           | es / Reembolsistas            |   | Rangos de Fechas                                   | ŝ                                                         |  |  |  |  |  |  |
| Proveedor Reembolsista Nombre: Información Bancaria | Todos los Reembolsistas       | ] | Fecha Inicial:<br>Fecha Final:<br>Pangos de Folios | lunes ,15 de mayo de 2017 v   lunes ,15 de mayo de 2017 v |  |  |  |  |  |  |
|                                                     |                               | 4 | Kanyos ue romos                                    |                                                           |  |  |  |  |  |  |
| Cuenta Bancaria:                                    | ✓ Todos los Bancos            | • | Folio Inicial:                                     | C 🗘 Todos los Folios                                      |  |  |  |  |  |  |
| Banco:<br>Nivel del Filtro de Búsqueda              | a                             | i | Folio Final:                                       | 0.2                                                       |  |  |  |  |  |  |
| División: 🔒 GASOLIN                                 | IERIA SARU 🗸                  |   |                                                    |                                                           |  |  |  |  |  |  |
| Sucursal: 👸 SARU ACC                                | ONCHI                         |   |                                                    | Mostrar Documentos                                        |  |  |  |  |  |  |
| Documentos Por Cancelar:                            |                               |   |                                                    |                                                           |  |  |  |  |  |  |

Después buscaremos por fecha;

| Rangos de Fecha  | \$              |       |         |        |
|------------------|-----------------|-------|---------|--------|
| Fecha Inicial:   | miércoles, 1 de | marzo | de 2017 | $\sim$ |
| Fecha Final:     | lunes , 15 de   | mayo  | de 2017 | $\sim$ |
| Rangos de Folios |                 |       |         |        |
|                  |                 |       |         |        |

Damos clic en mostrar documentos:

| Doc  | umentos Por Ca   | incelar:   |                                                                     |           |                  |                           |                |   |
|------|------------------|------------|---------------------------------------------------------------------|-----------|------------------|---------------------------|----------------|---|
| Sel. | Folio            | Fecha      | Concepto                                                            | Cuenta    | Descripción      | Cargo                     | Abono          |   |
|      | CXP00000017      | 15/05/2017 | Pago al Reembolsista JAVIER ESCALANTE VALENZUELA de las facturas 41 |           |                  |                           |                |   |
|      |                  |            | F: 41, JAVIER ESCALANTE VALENZUELA                                  | 2125 1031 | JAVIER ESCALANTE | 842.01                    |                |   |
|      |                  |            | F: 41, JAVIER ESCALANTE VALENZUELA                                  | 1110 0006 | SARU BANORTE 025 |                           | 842.01         |   |
|      |                  |            |                                                                     |           |                  |                           |                |   |
|      |                  |            |                                                                     |           |                  |                           |                |   |
|      |                  |            |                                                                     |           |                  |                           |                |   |
|      |                  |            |                                                                     |           |                  |                           |                |   |
|      |                  |            |                                                                     |           |                  |                           |                |   |
|      |                  |            |                                                                     |           |                  |                           |                |   |
|      | Seleccionar Todo | s          |                                                                     |           | Activar Win      | dow <mark>VS Can</mark> o | elar Documento | s |

Seleccionamos la casilla del pago a cancelar y daremos clic en cancelar documentos, seguido seleccionaremos la fecha de cancelación;

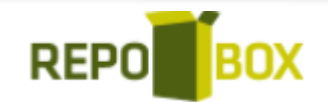

| F | echa de | Cancela             | ción |         |          |
|---|---------|---------------------|------|---------|----------|
|   | lunes   | , <mark>1</mark> de | mayo | de 2017 |          |
|   |         |                     |      | Aceptar | Cancelar |

Y por último daremos clic en ACEPTAR. Nos aparecerá el siguiente mensaje:

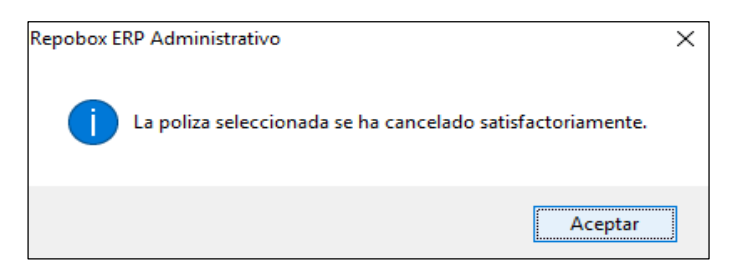

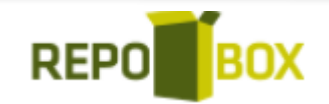